# JAK DOREJESTROWAĆ KARTĘ ZAREJESTROWANĄ W SKLEPIE STACJONARNYM (NA STRONIE WWW)

#### **#1** PRZYGOTOWANIE

Przygotuj kartę plastikową, telefon, na który jest zarejestrowana karta oraz swój adres mailowy.

## **#2** STRONA WWW

Wejdź na stronę <u>www.moje.bricomarche.pl</u>

## **#3** REJESTRACJA

Nie zmieniając ustawień (zostając w trybie "Rejestracja") wpisz numer swojej karty i kliknij [DALEJ>>]

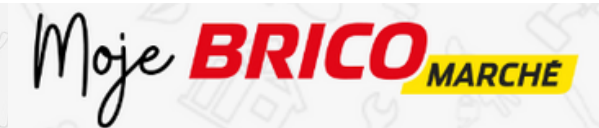

Zarejestruj swoją kartę klubową Wypełnij poniższy formularz

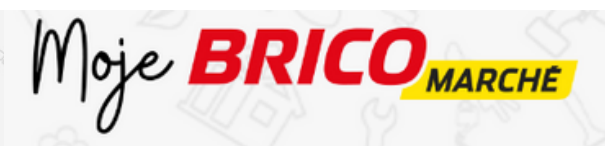

Zarejestruj swoją kartę klubową Wypełnij poniższy formularz

| Rejestracja                                                   | Logowanie | COD F | Rejestracja                      | Logowanie                     |
|---------------------------------------------------------------|-----------|-------|----------------------------------|-------------------------------|
| Numer karty                                                   |           |       | 0123456789101112131              |                               |
| DALEJ >>                                                      |           | 2     | DALEJ >>                         |                               |
| Jak dorejestrować kartę zarejestrowaną w sklepie stacjonarnym |           |       | Jak dorejestrować kartę zarejest | rowaną w sklepie stacjonarnym |

**#4 ZGODA** W kolejnym oknie kliknij [TAK]

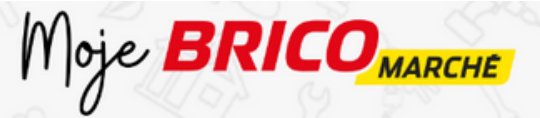

Zarejestruj swoją kartę klubową Wypełnij poniższy formularz

Otrzymujesz już powiadomienia sms o promocjach Czy chcesz założyć konto Klienta i otrzymać dostęp do specjalnych ofert?

NIE

#### **#5** KOD SMS

Następnie wprowadź 6-cyfrowy kod SMS otrzymany na swój numer telefonu, oraz adres e-mail.

| 5 5 S | Moje BRICOMARCHE                                               | Moje BRICOMARCHE                                               |  |
|-------|----------------------------------------------------------------|----------------------------------------------------------------|--|
|       | Zarejestruj swoją kartę klubową<br>Wypełnij poniższy formularz | Zarejestruj swoją kartę klubową<br>Wypełnij poniższy formularz |  |
|       | +48 Numer telefonu*                                            | Podaj adres e-mail                                             |  |
|       | POWRÓT                                                         | POWRÓT ZATWIERDŹ                                               |  |
|       |                                                                |                                                                |  |

## **#6 UZUPEŁNIENIE DANYCH**

Ostatni krok - uzupełnij pozostałe dane (imię, nazwisko, ulubiony sklep), ustaw też swoje hasło do konta i oznacz zgody na komunikację marketingową. Kliknij [zatwierdź].

| Moje BRICOMARCHE               | É Imię*         | Wyrażam zgodę, aby dane osobowe podane prze mnie w procesie rejestracji w programie Konto Klient także dane dotyczące historii moich zakupów w skle | eze<br>ta, a     |
|--------------------------------|-----------------|----------------------------------------------------------------------------------------------------|------------------|
| Zarejestruj swoją kartę klubow | Nazwisko*       | Intermarche i Bricomarche, były przetwarzane przez I<br>Polska sp. z o.o. (rozwiń) *                                                                | тм 7             |
| Wypełnij poniższy formularz    | +48123456789    | Wyrażam zgodę na otrzymywanie od ITM Polska<br>o.o. z siedzibą w Swadzimiu informacji handlowych o                                                  | u sp. z<br>drogą |
| SKANUJESZ?                     | Ulubiony sklep* | elektroniczną na podany przeze mnie w procesie<br>rejestracji w programie Konto Klienta adres e-mail ora<br>numer telefonu (rozwiń) *               | az               |
|                                | Hasło*          | Zapoznałem się z programu<br>(https://www.bricomarche.pl/regulamin-programu-kc                                                                      | onto-            |
| POZNAJ ZASADY >>               | Powtórz hasło*  | klienta) i akceptuję wszystkie jego postanowienia*<br>* - Pola wymagane                                                                             |                  |
| mojadres@email.com             |                 | POWRÓT                                                                                                    | DŹ               |
| 325039022000000000             |                 |                                                                                                    |                  |

## **#7** LOGOWANIE

Przy kolejnych wejściach na stronę moje.bricomarche.pl korzystaj z trybu "Logowanie"

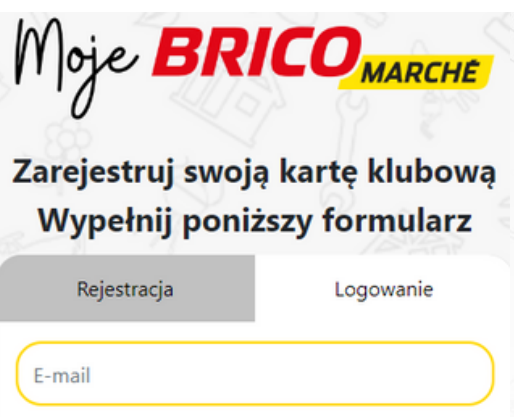

| Rejestracja         | Logowanie          |
|---------------------|--------------------|
| E-mail              |                    |
| Hasło               | ۲                  |
| Nie pamiętam loginu | Nie pamiętam hasła |

ZALOGUJ >>